# JPMAP利用マニュアル

- 2018年08月 JAXA/EORC
- 2019年10月 更新
- 2021年03月 更新
- 2024年09月 更新

1. トップページ

JPMAPのトップページには以下のURLからアクセスすることができます。

https://www.eorc.jaxa.jp/jpmap/jp/

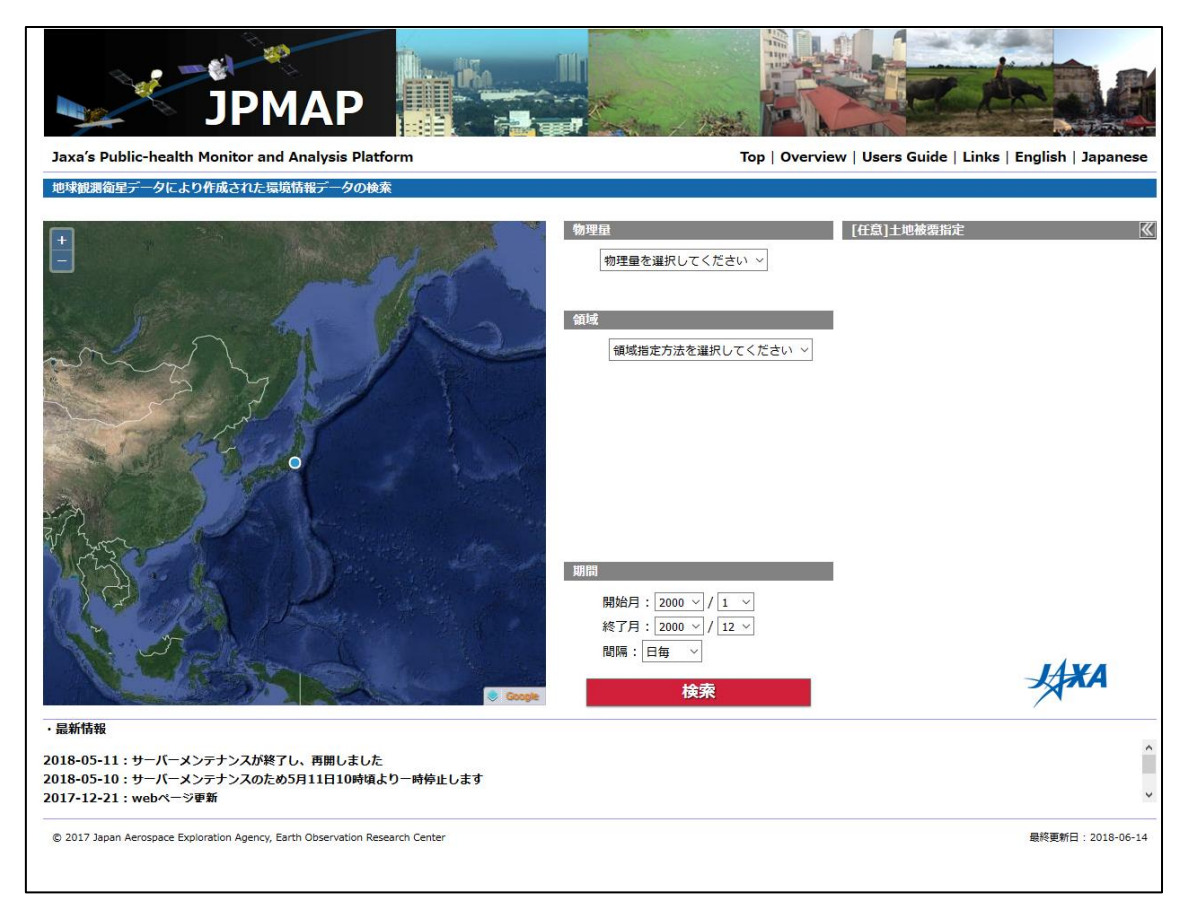

図1 JPMAPトップページ

#### 2. 物理量指定

データを取得したい物理量を選択します。以下の物理量が指定できます。

- ・降水量
- ・日射量
- ・地表面温度
- ·正規化植生指数
- ・エアロゾル光学的厚さ
- ・土壌水分

物理量は異なる衛星で観測された複数のプロダクトがあり、それぞれ物理量の後ろに記述 を確認できます。

MODISの地表面温度には、Aqua衛星とTerra衛星の区別のほか、昼間の観測と夜間の観測の区別があります。

観測時刻は以下のようになっています。

- ・Aqua衛星:現地時刻13:30頃と1:30頃
- ・Terra衛星:現地時刻10:30頃と22:30頃

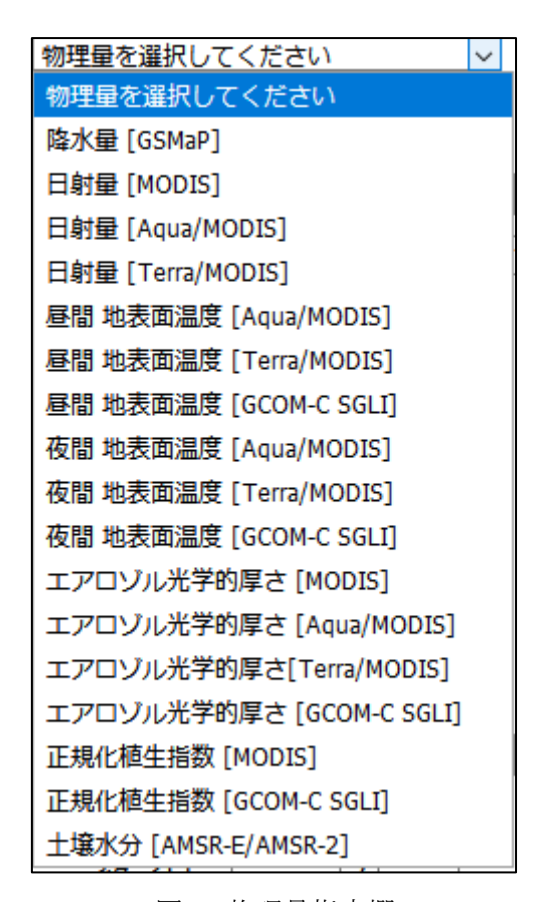

図2 物理量指定欄

#### 3. 領域の指定

データを取得したい領域を指定します。領域の指定方法は以下です。

- ・点選択
- ・矩形選択
- ·行政界選択

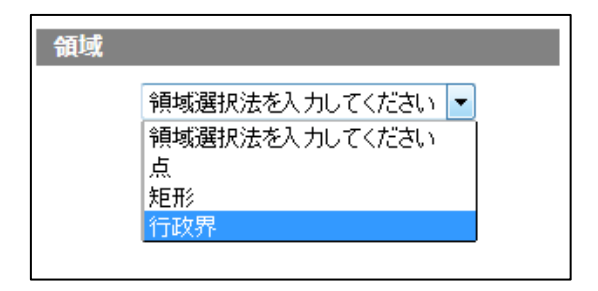

図3 領域指定欄

## <u> 点選択</u>

プルダウンメニューの下に現れる座標入力欄に直接入力するか、マップ上で一点をクリックします。

| 領域             |              |
|----------------|--------------|
| 点              | Car.         |
| ・地図で選択/直接入力    | Jan Start    |
| 緯度: 40.454 [度] | The          |
| 経度: 84.375 [度] | and a second |
|                |              |
|                |              |
|                | S. C         |

図4 座標入力欄

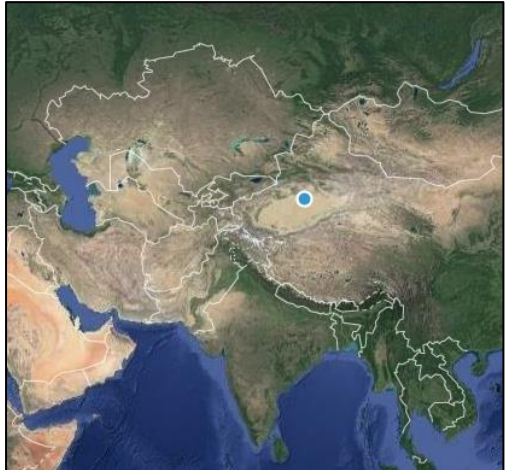

図5 マップ上での選択

## 矩形選択

プルダウンメニューの下に現れる座標入力欄に直接入力するか、マップ上で二点をクリッ クします。

| 領域                | Stand & Sh     |
|-------------------|----------------|
| 矩形    ▼           |                |
| ・地図で選択/直接入力       |                |
| 北側緯度: 51.012 [度]  |                |
| 西側経度:105.535 [度]  | ngolia         |
| 南側緯度: 42.421 [度]  | and the second |
| 東側経度: 119.597 [度] |                |
|                   | MOMODILA       |
| 四6 应博入力擱          | 図7 マップトでの選切    |
| 凶6 座悰八刀輛          | 図1 マツノ上での選択    |

#### 行政界選択

表示されるプルダウンメニューから国名を選択します。

さらに細かい行政界のデータがある場合、その階層のプルダウンメニューが表示されます。

| 領域                                                                                                    | 領域                                                                                        |
|----------------------------------------------------------------------------------------------------|-------------------------------------------------------------------------------------------|
| 行政界    ▼                                                                                                    | 行政界    ▼                                                                                  |
| 国名を選択してください                                                                                                    | Japan 👻                                                                                   |
| Hong kong<br>Hungary<br>Iceland<br>India<br>Indonesia<br>Iran. islamic republic of<br>Iraq<br>Ireland<br>Isle of man<br>Israel<br>Italy<br>Jamaica<br>Japan<br>Jersey | Please select  Please select  Aichi Akita Aomori Chiba Ehime Fukui Fukuoka Fukushima Gifu |

図8 行政界選択例1

図9 行政界選択例2

#### 4. 期間の指定

データを取得したい期間を指定します。指定する項目は以下です。

- ・開始月
- ・終了月
- ・観測の時間間隔

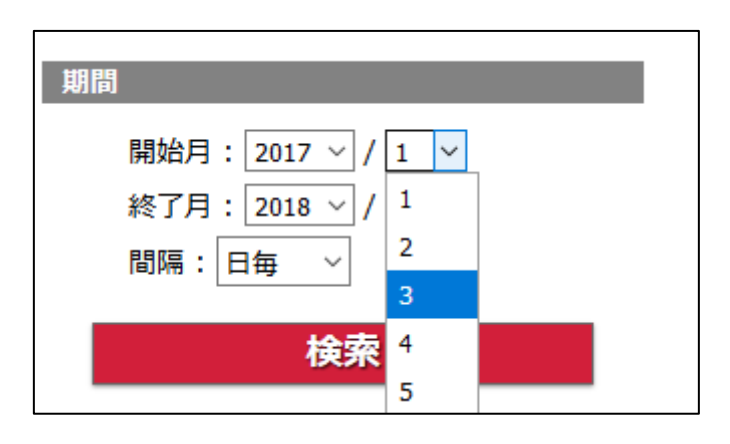

図10 期間指定欄

#### 5. 土地被覆の指定(任意)

特定の土地被覆に限定したデータを取得することができます。右上のボタンを押すとメニ ューが表示されます。

デフォルトでは全て選択されているので特に希望がなければ指定する必要はありません。

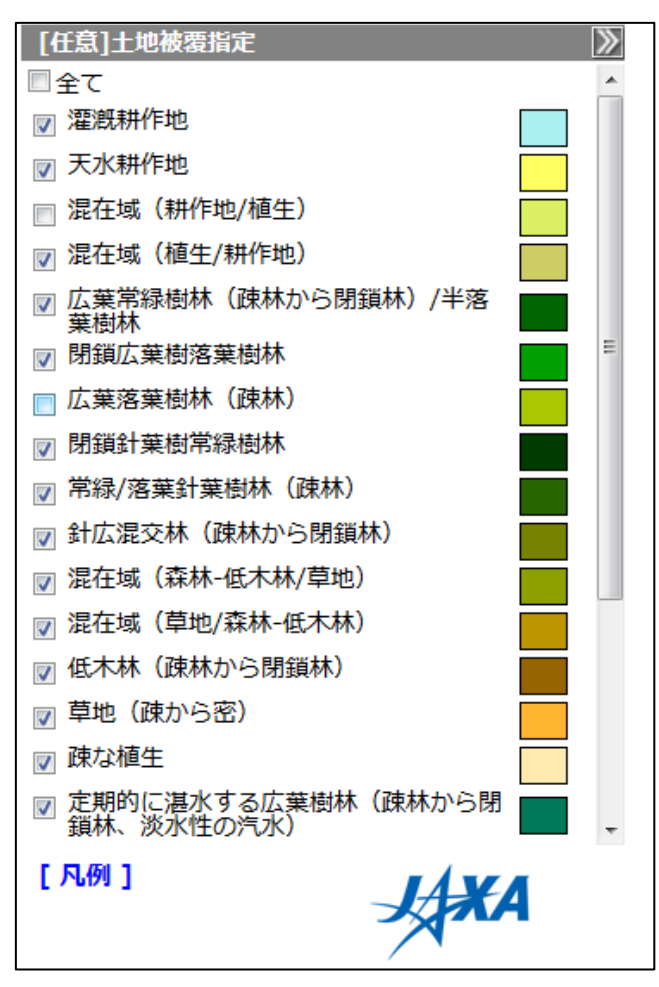

図11 土地被覆指定欄

#### 6. 検索結果ページ

指定した領域、期間、物理量のデータがグラフとして表示されます。指定した領域はマッ プ上に表示されます。

土地被覆の指定により有効なデータが存在しない場合、グラフには何も表示されません。 高度は「領域の指定」で「点選択」の場合に表示されます。

データをcsvファイルとしてダウンロードすることができます。

<u>(ユーザ登録</u>が必要です。)

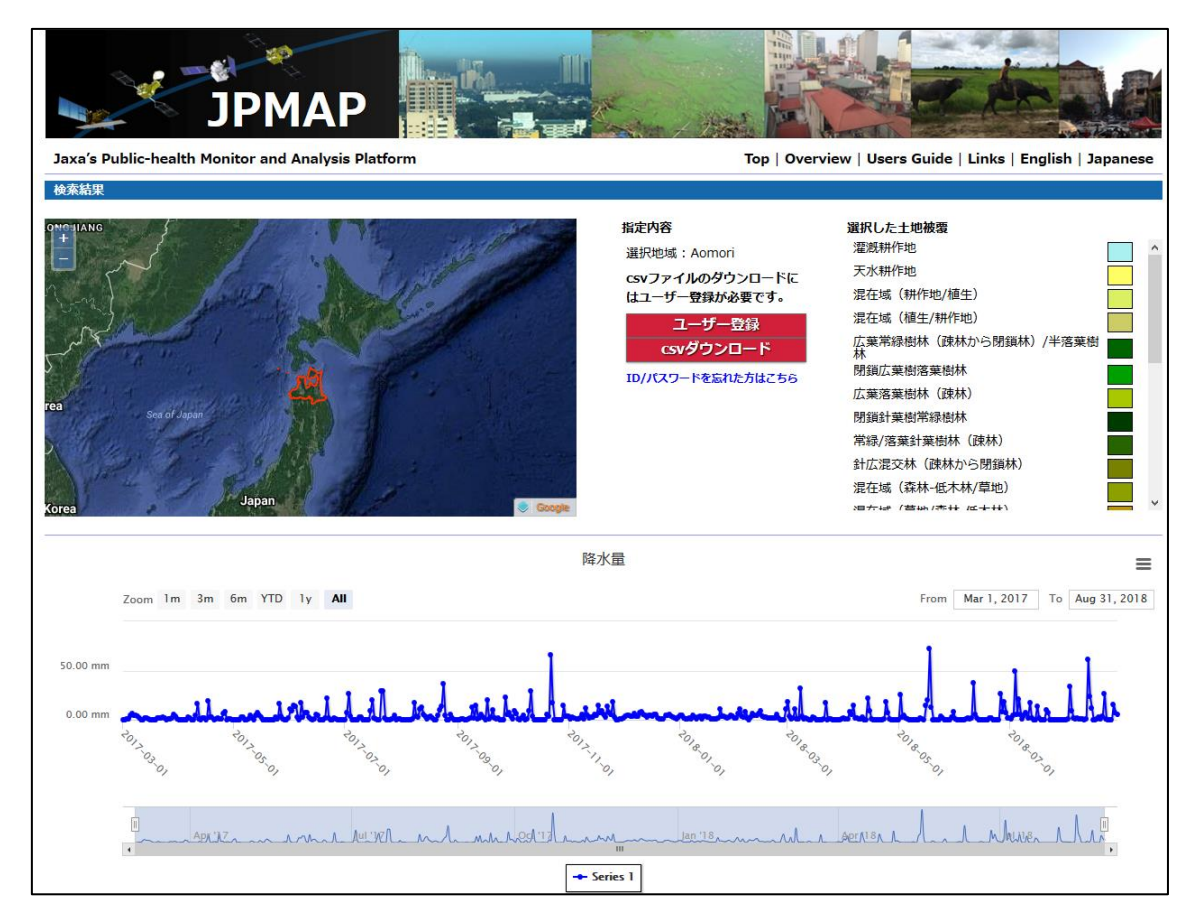

図12 検索結果ページ

csvファイルに記載されている内容は以下の通りです。

- date:対象データの観測日時です。
- value:データの値です(領域指定を点選択で行った場合)。
- average:指定した領域の平均値です(矩形選択または行政界選択の場合)
- standard\_deviation:指定した領域の標準偏差です(矩形選択または行政界選択の場合)。
- total\_pixel:指定した領域に含まれる画素(グリッド)の総数です。
- valid\_pixel:指定した領域に含まれる画素(グリッド)のうち、欠損などによる無効な値の

画素を除いた数です。

● alutitude:指定した点における高度(m)です。「領域の指定」で「点選択」の場合に出力されます。

| PRCg_d_20170301_b_114_3.csv |                                 |         |             |             |             |
|-----------------------------|---------------------------------|---------|-------------|-------------|-------------|
|                             | A                               | В       | С           | D           | E           |
| 1                           | date                            | average | standard_de | total_pixel | valid_pixe1 |
| 2                           | 2017/3/1                        | 0.0616  | 0.2407      | 155         | 155         |
| 3                           | 2017/3/2                        | 0.1842  | 0.3052      | 155         | 155         |
| 4                           | 2017/3/3                        | 0.9212  | 0.6755      | 155         | 155         |
| 5                           | 2017/3/4                        | 0.9306  | 0.724       | 155         | 155         |
| 6                           | 2017/3/5                        | 4.2759  | 0.957       | 155         | 155         |
| 7                           | 2017/3/6                        | 6.622   | 1.531       | 155         | 155         |
| 8                           | 2017/3/7                        | 4.9166  | 1.697       | 155         | 155         |
| 9                           | 2017/3/8                        | 4.778   | 2.0166      | 155         | 155         |
| 10                          | 2017/3/9                        | 4.0623  | 1.6159      | 155         | 155         |
| 11                          | 2017/3/10                       | 2.1926  | 0.9255      | 155         | 155         |
| 12                          | 2017/3/11                       | 0.323   | 0.278       | 155         | 155         |
| 13                          | 2017/3/12                       | 0.0002  | 0.0011      | 155         | 155         |
| 14                          | 2017/3/13                       | 1.4821  | 1.0974      | 155         | 155         |
| 15                          | 2017/3/14                       | 2.1447  | 1.0865      | 155         | 155         |
| 16                          | 2017/3/15                       | 0.7298  | 4.7828      | 155         | 155         |
| 17                          | 2017/3/16                       | 0.2318  | 0.2363      | 155         | 155         |
| 18                          | 2017/3/17                       | 0.2425  | 0.2444      | 155         | 155         |
| 19                          | 2017/3/18                       | 0.0517  | 0.0995      | 155         | 155         |
| 20                          | 2017/3/19                       | 0       | 0           | 155         | 155         |
| 21                          | 2017/3/20                       | 1.5845  | 1.0573      | 155         | 155         |
| 22                          | 2017/3/21                       | 2.01.24 | 0.994       | 155         | 155         |
| 23                          | 2017/3/22                       | 1.8075  | 0.9819      | 155         | 155         |
| 24                          | 2017/3/23                       | 2.7191  | 2.2256      | 155         | 155         |
| 25                          | 2017/3/24                       | 1.4555  | 0.9648      | 155         | 155         |
| 26                          | 2017/3/25                       | 0.0231  | 0.0641      | 155         | 155         |
| 27                          | 2017/3/26                       | 0.7621  | 4.777       | 155         | 155         |
| 28                          | 2017/3/27                       | 0.8642  | 0.4633      | 155         | 155         |
| 29                          | 2017/3/28                       | 1.8952  | 0.7823      | 155         | 155         |
| 30                          | 2017/3/29                       | 5.4667  | 2.2719      | 155         | 155         |
| 31                          | 2017/3/30                       | 4.0872  | 1.3696      | 155         | 155         |
| 32                          | 2017/3/31                       | 0.7149  | 1.1412      | 155         | 155         |
| 33                          | 2017/4/1                        | 0.1212  | 0.1334      | 155         | 155         |
| 34                          | 2017/4/2                        | 0.2541  | 0.1233      | 155         | 155         |
| 35                          | 2017/4/3                        | 0.1576  | 0.1606      | 155         | 155         |
| 36                          | 2017/4/4                        | 0       | 0           | 155         | 155         |
| 37                          | 2017/4/5                        | 0.01 06 | 0.0497      | 155         | 155         |
| 38                          | 2017/4/6                        | 2.6834  | 1.7014      | 155         | 155         |
| 39                          | 2017/4/7                        | 1.3914  | 0.9513      | 155         | 155         |
| 40                          | 2017/4/8                        | 0.0622  | 0.1074      | 155         | 155         |
| 41                          | 2017/4/9                        | 0.0392  | 0.0596      | 155         | 155         |
| 14 4                        | N < ▶ N PRCgd 20170301_b114_3 2 |         |             |             |             |
|                             |                                 |         |             |             |             |

図13 csvファイルのExcelでの表示例

#### 7. csvファイル命名規則

ユーザー登録を行うことでダウンロードできるcsvファイルは、次のようなファイル名になっています。

[Product]\_[Interval]\_YYYYMMDD\_[Region]\_[lat\_lon/shpid].csv

例:

SWRa\_d\_20161201\_p\_N36\_E139.csv PRCg\_d\_20161201\_r\_N40\_E109.csv PRCg\_d\_20161201\_b\_114\_7.csv

## <u>各項目の意味</u>

[Product]

| PRC        | :降水量(雨量計補正版)            |
|------------|-------------------------|
| SWR        | : 日射量 (MODIS)           |
| SWRa       | :日射量(Aqua衛星)            |
| SWRt       | :日射量(Terra衛星)           |
| LSTad      | : 地表面温度(Aqua衛星、昼間)      |
| LSTan      | : 地表面温度(Aqua衛星、夜間)      |
| LSTtd      | : 地表面温度(Terra衛星、昼間)     |
| LSTtn      | : 地表面温度(Terra衛星、夜間)     |
| TAUA       | : エアロゾル光学的厚さ(MODIS)     |
| TAUAa      | : エアロゾル光学的厚さ(Aqua衛星)    |
| TAUAt      | : エアロゾル光学的厚さ(Terra衛星)   |
| NDVI       | :正規化植生指数 (MODIS)        |
| SMC        | : 土壤水分                  |
| GCOMC_LSTd | : 地表面温度(GCOM-C衛星、昼間)    |
| GCOMC_LSTn | : 地表面温度(GCOM-C衛星、夜間)    |
| GCOMC_TAUA | : エアロゾル光学的厚さ (GCOM-C衛星) |
| GCOMC_NDVI | :正規化植生指数(GCOM-C衛星)      |

## [Interval]

- d : 日毎
- 8d : 8日毎
- h :半月毎
- m :月每

## [Region]

- p : 点選択
- r :矩形選択
- b :行政界選択

## 8. ユーザーガイドページ

ユーザーガイドページには本マニュアル、物理量に関する情報、参考文献、お問い合わせ 先とサイトポリシーへのリンクがあります。

| JPN<br>Jaxa's Public-health Monitor and                                                                                                    | IAP<br>Analysis Plat | form  |                                                                                 | Top   Overview   Users G                                                       | uide   Links   English   Japanese                                              |
|----------------------------------------------------------------------------------------------------|----------------------|-------|---------------------------------------------------------------------------------|--------------------------------------------------------------------------------|--------------------------------------------------------------------------------|
| ユーザーガイド                                                                                                    |                      |       |                                                                                 |                                                                                |                                                                                |
| 操作マニュアル                                                                                                    |                      |       |                                                                                 |                                                                                |                                                                                |
| 1PMAPの操作マニュアルけこちらから。                                                                                                    |                      |       |                                                                                 |                                                                                |                                                                                |
|                                                                                                    |                      |       |                                                                                 |                                                                                |                                                                                |
| データ概要                                                                                                    |                      |       |                                                                                 |                                                                                |                                                                                |
| 物理量                                                                                                    | 単位                   | 空間分解能 | 日毎                                                                              | 半月毎                                                                            | 月毎                                                                             |
| 降水量                                                                                                    | mm                   | 10km  | 2000年~現在                                                                        | 2000年~現在                                                                       | 2000年~現在                                                                       |
| 日射量                                                                                                    | W/m²                 | 5km   | Terra:2002年~現在<br>Aqua:2002年~現在                                                 | 2002年~現在                                                                       | 2002年~現在                                                                       |
| 地表面温度                                                                                                    | ĉ                    | 5km   | Terra-昼間:2002年~現在<br>Terra-夜間:2002年~現在<br>Aqua-昼間: 2002年~現在<br>Aqua-夜間:2002年~現在 | Terra-昼間:2002年~現在<br>Terra-夜間:2002年~現在<br>Aqua-昼間:2002年~現在<br>Aqua-夜間:2002年~現在 | Terra-昼間:2002年~現在<br>Terra-夜間:2002年~現在<br>Aqua-昼間:2002年~現在<br>Aqua-夜間:2002年~現在 |
| エアロゾル光学的厚さ(Tau-a)                                                                                                    | 単位なし                 | 5km   | Terra:2002年~現在<br>Aqua:2002年~現在                                                 | 2002年~現在                                                                       | 2002年~現在                                                                       |
| 植生指数                                                                                                    | 単位なし                 | 5km   | -                                                                               | 2002年~現在                                                                       | 2002年~現在                                                                       |
| 土壤水分                                                                                                    | vol%                 | 25km  | 2002年~2011年10月<br>2012年7月~現在                                                    | 2002年~2011年10月<br>2012年7月~現在                                                   | 2002年~2011年10月<br>2012年7月~現在                                                   |
| 標高                                                                                                    | m                    | 30m   | -                                                                               | -                                                                              | -                                                                              |
| デ <sup>ー</sup> タの詳細は <b>こち</b> らから。<br><b>引用および成果の報告のお願い</b><br>本サービスにて提供するデータを用いて論文、レポート等を出版する場合は、以下のような文章を明記してください。<br>日本語の場合:<br>「本論文にて使用した「XXXデータ」は、宇宙航空研究開発機構 (JAXA) のJPMAPより提供を受けました。」<br>英語の場合:<br>"XXX data' that was used in this paper was supplied by the JPMAP System, Japan Aerospace Exploration Agency (JAXA)."<br>また、本サービスの利用状況を把握するため、データを使用された場合には、その旨JPMAP事務局までご一報いただけますと幸いです。<br>JPMAP事務局<br>〒305-8505 茨城県つくば市千現2-1-1 |                      |       |                                                                                 |                                                                                |                                                                                |

## 9. リンクページ

リンクページにはJPMAPに関連するデータを公開しているサイトへのリンクがあります。

| JPMAP                                                                                                    |                                                           |
|----------------------------------------------------------------------------------------------------|-----------------------------------------------------------|
| Jaxa's Public-health Monitor and Analysis Platform                                                                           | Top   Overview   Users Guide   Links   English   Japanese |
| 関連リンク                                                                                                    |                                                           |
| JASMES                                                                                                    |                                                           |
| <ul> <li>・ 関連物理量:日射量,地表面温度,エアロゾル光学的厚さ(Tau-a),植生指数</li> <li>・ リンク:http://kuroshio.eorc.jaxa.jp/JASMES/index_j.html</li> </ul> |                                                           |
| ・ 開連物理量:土填水分<br>・ リンク:http://kuroshio.eorc.jaxa.jp/JASMES/WC_j.html                                                          |                                                           |
| GSMaP                                                                                                    |                                                           |
| ・ 闘連物理量 :降水量<br>・ リンク : http://sharaku.eorc.jaxa.jp/GSMaP/index_j.htm                                                        |                                                           |
| ALOS全球数値地表モデル                                                                                                    |                                                           |
| ・ 関連物理量 :標高<br>・ リンク : http://www.eorc.jaxa.jp/ALOS/aw3d30/index_j.htm                                                       |                                                           |
| ESA due                                                                                                    |                                                           |
| <ul> <li>・ 関連物理量:土地被要</li> <li>・ リンク: http://due.esrin.esa.int/page_globcover.php</li> </ul>                                 |                                                           |
|                                                                                                    |                                                           |
|                                                                                                    |                                                           |
|                                                                                                    |                                                           |
| © 2017 Japan Aerospace Exploration Agency, Earth Observation Research Center                                                 | 最終更新日:2017-12-20                                          |
|                                                                                                    |                                                           |

図15 リンクページ

## 10. データ詳細

各物理量の単位、グリッドサイズ、更新頻度等については「<u>データ詳細</u>」を参照ください。